## Tuto : Paiement en ligne UNAF

- 1. Se rendre sur <u>www.unaf-arbitres.com</u>
- 2. Cliquer sur Accès adhérent

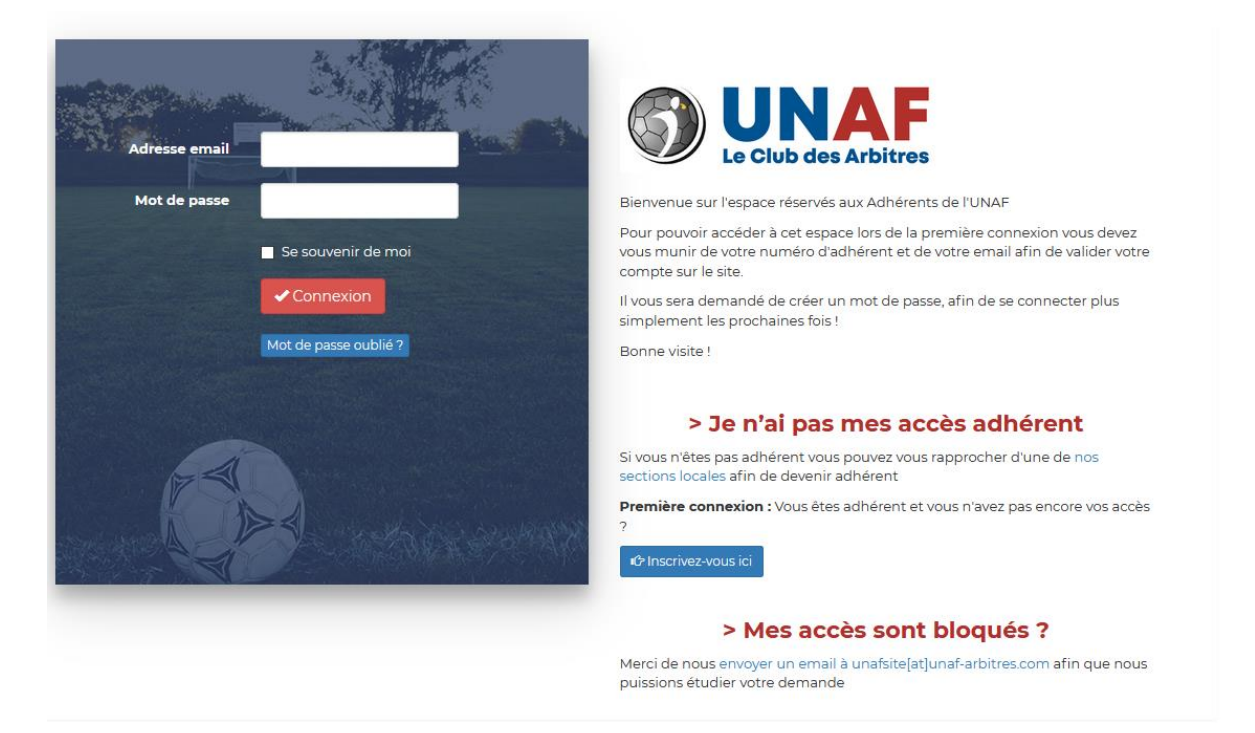

<u>Si vous vous êtes déjà connecté à votre espace adhérent</u> vous n'avez qu'à rentrer votre email et votre mot de passe, puis valider.

Vous arrivez alors sur la page d'adhésion qui vous permet de régler directement en ligne par Carte Bancaire votre adhésion à l'UNAF.

## Si c'est la première fois que vous vous connectez à votre espace adhérent.

Il faut dans un premier temps s'inscrire à l'outil en cliquant sur le bouton Inscrivez-vous.

C Inscrivez-vous ici

Vous devez renseigner votre numéro d'adhérent (envoyé par email lors de votre première inscription à l'UNAF), votre email avec lequel vous échangez avec l'UNAF et définir un mot de passe.

Une fois ces champs renseignés, vous pouvez valider. Vous recevrez un email et votre espace adhérent est alors actif.

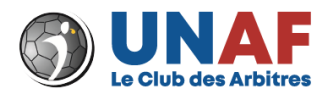

## Adhérer à l'UNAF en ligne

Vous y accédez en renseignant votre adresse email et votre mot de passe.

Vous arrivez alors sur la page de paiement.

- Choisissez le tarif puis cliquer sur Suivant

| 🏲 Choix de l'adhésion                                                                | 🗑 Adhérents                                                                | E Coordonnées                                                                                 | 🖸 Récapitulatif                                    |       |
|--------------------------------------------------------------------------------------|----------------------------------------------------------------------------|-----------------------------------------------------------------------------------------------|----------------------------------------------------|-------|
| arbitre 2020/2021 [AA]                                                               |                                                                            | 40,00 €                                                                                       | 0                                                  | ~     |
| eune Arbitre 2020/2021 [JA]<br>23 ans                                                |                                                                            | 25,00 €                                                                                       | 0                                                  | ~     |
| x Arbitre 2020/2021 [EA]                                                             |                                                                            | 40,00 €                                                                                       | 0                                                  | ~     |
| ympathisant 2020/2021 [DI] Ouvre droit à une réduction d'impôt                       |                                                                            | 25,00 €                                                                                       | 0                                                  | ~     |
|                                                                                      |                                                                            | Montant à payer pour la duré<br>የ Votre don ne vous coûtera que 0,00 € a                      | e <b>de l'adhésion :</b><br>près réduction fiscale | 0,00€ |
| HelloAsso est une entreprise sociale et s<br>contribution au fonctionnement de Helle | solidaire, qui fournit gratuitement<br>oAsso, modifiable et facultative, v | t ses technologies de paiement à l'organisme<br>rous sera proposée avant la validation de vot | <b>UNAF NATIONALE</b> . Une<br>re paiement.        | 2     |

- Renseignez ensuite votre nom et prénom ainsi que votre numéro adhérent (il est rappelé en haut de la page) puis cliquez sur suivant.

| 📜 Choix de l'adhésion              | Adhérents |       | Coordonnées | Récapitulatif |
|------------------------------------|-----------|-------|-------------|---------------|
| itre 2020/2021 [AA]                |           |       |             |               |
| Adhérent 1                         |           |       |             |               |
| Coordonnées                        |           |       |             |               |
| rénom *                            |           | Nom * |             |               |
|                                    |           |       |             |               |
| Cet adhérent va effectuer le paiem | nent      |       |             |               |
| Profil de l'adhérent               |           |       |             |               |
| Numéro Adhérent *                  |           |       |             |               |
|                                    |           |       |             |               |
|                                    |           |       |             |               |

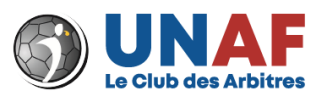

- Saisissez à nouveau votre prénom, nom, email, date de naissance puis cliquez sur suivant

| Aucune adhésion actuellement enregistrée pour la saison en cours.<br>À Voici le numéro adhérent UNAF à saisir durant votre procédure d'adhésion ci-dessous : 35010414 |           |                     |                  |  |  |  |
|----------------------------------------------------------------------------------------------------|-----------|---------------------|------------------|--|--|--|
| 🏋 Choix de l'adhésion                                                                                                    | Adhérents | E Coordonnées       | Récapitulatif    |  |  |  |
| Vérifiez vos coordonnées                                                                                                    |           |                     |                  |  |  |  |
| Payer en tant qu'organisme                                                                                                    |           |                     |                  |  |  |  |
| J'ai déjà un compte HelloAsso : <b>je me conne</b>                                                                                                    | cte       |                     |                  |  |  |  |
| Prénom *                                                                                                    |           | Nom *               |                  |  |  |  |
| Adresse email *                                                                                                    |           |                     |                  |  |  |  |
| Date de naissance *                                                                                                    |           | Pays de résidence * |                  |  |  |  |
| jj/mm/aaaa                                                                                                    |           | France              | ~                |  |  |  |
| * Champs obligatoires                                                                                                    |           |                     |                  |  |  |  |
|                                                                                                    |           | < Étape précédente  | Étape suivante > |  |  |  |

- <u>Vérifiez bien que le tarif est correct. HelloAsso étant un système de paiement fourni</u> gratuitement, il propose un don complémentaire à leur profit. Pour l'enlever, cliquer sur Modifier puis *Je ne souhaite pas soutenir HelloAsso* 

| Nous rendons possible le paiement<br>à cette association                                                                                                    | × |  |  |  |  |
|----------------------------------------------------------------------------------------------------|---|--|--|--|--|
| HelloAsso est une entreprise solidaire d'utilité sociale. Nous fournissons nos<br>technologies de paiement gratuitement à des dizaines de milliers<br>d'associations. |   |  |  |  |  |
| Nous ne pouvons le faire qu'avec votre soutien.                                                                                                    |   |  |  |  |  |
| Nous soutenir à hauteur de :                                                                                                    |   |  |  |  |  |
| 0,00 €                                                                                                    |   |  |  |  |  |
| Je ne souhaite pas soutenir HelloAsso                                                                                                    |   |  |  |  |  |
| Enregistrer                                                                                                    |   |  |  |  |  |

- Cocher la case « J'accepte les conditions générales » puis Cliquer sur « Valider et Payer »

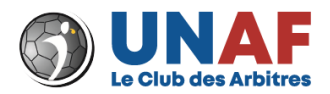

- Sélectionnez votre Carte Bleue puis renseignez vos informations de Paiement.

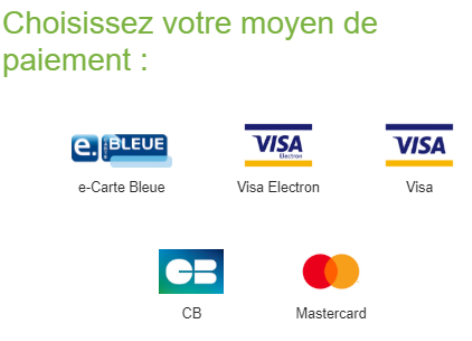

- Votre adhésion est validée. Vous allez recevoir différents emails vous informant de votre nouvelle adhésion.
- Vous pourrez à nouveau avoir accès à l'espace adhérent sous 30 minutes, le temps que votre adhésion soit enregistrée dans le système informatique de l'UNAF.

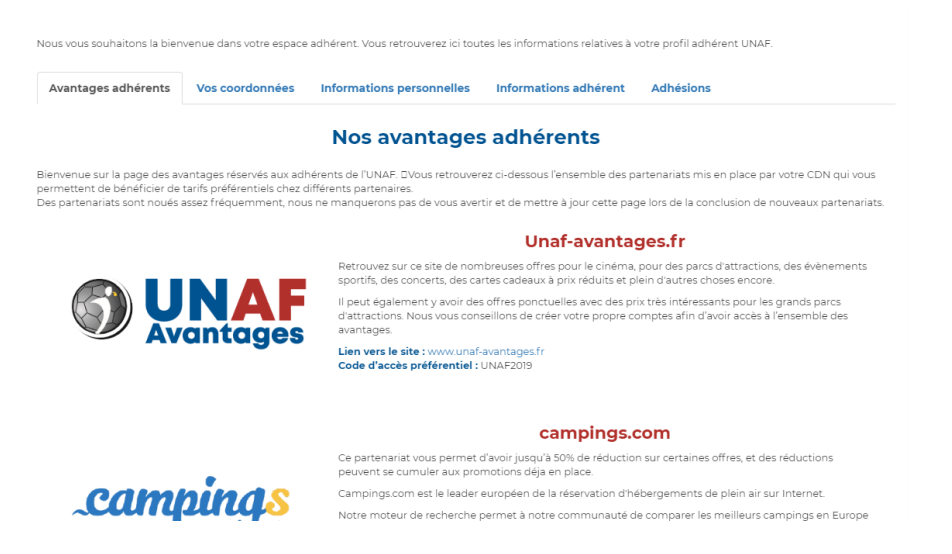

Pour toute question en lien avec l'adhésion à votre SD ou votre numéro d'adhérent, vous pouvez la contacter directement. Les coordonnées des SD sont accessibles à cette adresse : <u>https://unaf-arbitres.com/les-sections-locales-de-lunaf/</u>

Pour toute question ou problème avec le paiement en ligne vous pouvez envoyer un mail à <u>unafsite@unaf-arbitres.com</u>

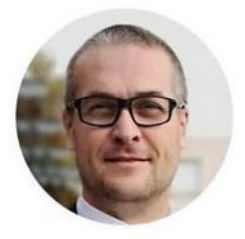

Geoffrey LUZINSKI

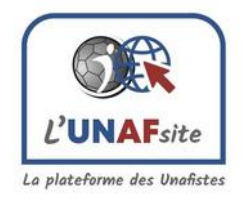

UNAFsite = Unafiste

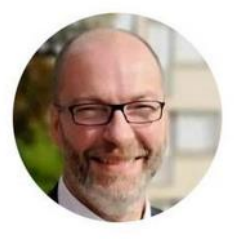

Jérôme LANIER

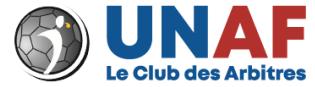